# RSA NetWitness Logs

Event Source Log Configuration Guide

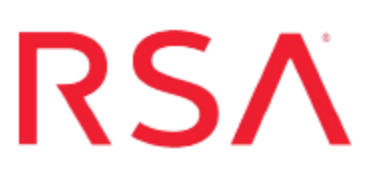

## **EMC Greenplum HD**

Last Modified: Thursday, August 10, 2017

### **Event Source Product Information:**

Vendor: EMC Event Source: Greenplum HD Version: 1.2 Supported Platforms: CentOS / Linux / UNIX Additional Download: nicsftpagent.conf.greenplumhd

### **RSA Product Information:**

Supported On: NetWitness Suite 10.0 and later Event Source Log Parser: greenplumhd Collection Method: File Event Source Class.Subclass: Storage.Storage

## **Configure Greenplum HD**

To configure Greenplum HD, you must complete these tasks:

- I. Configure Greenplum HD to generate logs
- II. Set Up the SFTP Agent
- III. Set up the File Service

## **Configure Greenplum HD to generate logs**

To configure Greenplum HD, you must configure the **log4j.properties** files to send syslog messages to RSA NetWitness Suite.

#### To configure the log4j.properties file in Greenplum HD:

- Locate the log4j.properties file. The default location is /etc/gphd/hadoop/conf/log4j.properties.
- 2. Open the log4j.properties file, and change the line

```
log4j.logger.org.apache.hadoop.hdfs.server.namenode.FSNamesyste
m.audit=WARN
```

to

log4j.logger.org.apache.hadoop.hdfs.server.namenode.FSNamesyste
m.audit=INF0

Note: This changes the event auditing from the WARN level to the INFO level.

3. Add the following lines to the log4j.properties file:

```
#
# HDFS Audit Logging for NetWitness
#
#Log at INFO level to DRFAAUDIT appender
hdfs.audit.logger=INFO,DRFAAUDIT
log4j.logger.org.apache.hadoop.hdfs.server.namenode.FSNamesyste
m.audit=INFO,DRFAAUDIT
#Do not forward audit events to parent appenders (i.e.
Namenode)
log4j.additivity.org.apache.hadoop.hdfs.server.namenode.FSNames
ystem.audit=false
#Configure local appender
```

```
log4j.appender.DRFAAUDIT=org.apache.log4j.DailyRollingFileAppende
r
log4j.appender.DRFAAUDIT.File=/var/log/gphd/hadoop/hdfs-audit.log
log4j.appender.DRFAAUDIT.layout=org.apache.log4j.PatternLayout
log4j.appender.DRFAAUDIT.layout.ConversionPattern=%d{ISO8601} %p
%c{2}: %m%n
log4j.appender.DRFAAUDIT.DatePattern=.yyyy-MM-dd
#
```

- 4. Save your changes to the log4j.properties file.
- 5. Restart services on the NameNode by entering the following in a command line shell:

```
service hadoop-namenode stop
service hadoop-namenode start
or
service hadoop-namenode restart
```

 Restart services on the DataNode by entering the following in a command line shell: service hadoop-datanode stop service hadoop-datanode start

or

```
service hadoop-datanode restart
```

## Set Up the SFTP Agent

To set up the SFTP Agent Collector, download the appropriate PDF from RSA Link:

- To set up the SFTP agent on Windows, see Install and Update SFTP Agent
- To set up the SFTP agent on Linux, see Configure SA SFTP Agent shell script

While configuring the SFTP agent, use the following table for setting some of the parameters:

| Setting  | Description                                                             |
|----------|-------------------------------------------------------------------------|
| ENVISION | Set this value to the IP address of the RSA NetWitness Log<br>Collector |

| Setting                | Description                                                                  |  |  |
|------------------------|------------------------------------------------------------------------------|--|--|
| ENVISION_<br>DIRECTORY | EMC_GREENPLUMHD_ <i>device_ip</i>                                            |  |  |
|                        | For example, if the IP address is 172.16.0.51, set the parameter as follows: |  |  |
|                        | ENVISION_DIRECTORY=EMC_GREENPLUM_172.16.0.51                                 |  |  |

## **Configure the Log Collector for File Collection**

Perform the following steps to configure the Log Collector for File collection.

#### To configure the Log Collector for file collection:

- 1. In the NetWitness menu, select Administration > Services.
- In the Services grid, select a Log Collector, and from the Actions menu, choose View > Config > Event Sources.
- 3. Select File/Config from the drop-down menu.

The Event Categories panel displays the File event sources that are configured, if any.

4. In the Event Categories panel toolbar, click +.

The Available Event Source Types dialog is displayed.

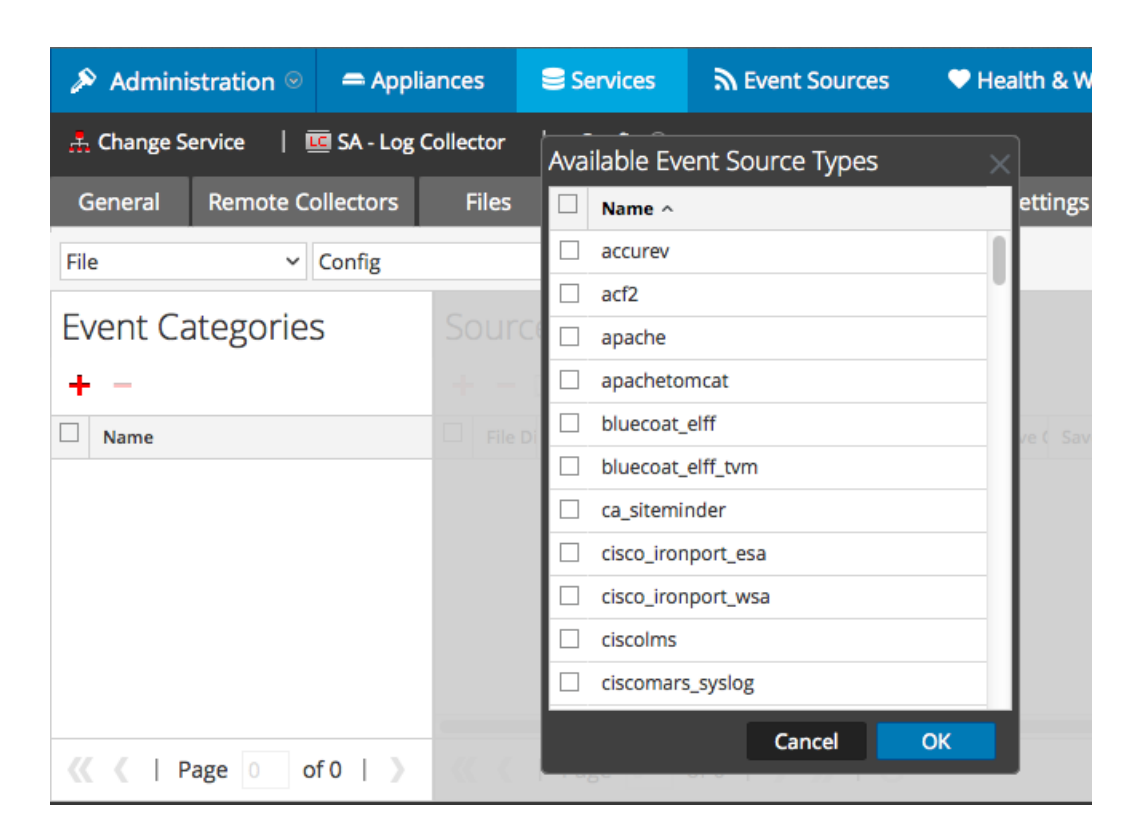

5. Select the correct type from the list, and click **OK**.

Select greenplumhd from the Available Event Source Types dialog.

The newly added event source type is displayed in the Event Categories panel.

**Note:** The image below uses **Apache** as an example only. Your screen will look different, depending on which Event Source type you are configuring.

| 🔊 Administration 🖂 🗕 Appli        | ances 🗧 Services 🔊 Event Sources 🎔 Health & Wellness 📾 Sys                               | stem ity Analytics  |
|-----------------------------------|------------------------------------------------------------------------------------------|---------------------|
| 🚠 Change Service 🛛 🛛 🚾 SA - Log G | ollector   Config ⊙                                                                      |                     |
| General Remote Collectors         | Files Event Sources Event Destinations Settings Appliance Ser                            | vice Configuration  |
| File ~ Config                     | ~                                                                                        |                     |
| Event Categories                  | Sources                                                                                  |                     |
| + -                               | 🕂 🚽 🗹 📥 Import Source 🗠 Export Source                                                    |                     |
| Mame Name                         | D File Di Addre File St File Er Enable Ignore File Di Seque Save ( Save ( Mana Error Err | or Error Mana Saved |
| ☑ apache                          |                                                                                          |                     |
|                                   |                                                                                          | _                   |
| <pre>《《 《   Page 1 of 1   》</pre> | <pre>《《   Page 0 of 0   》》   C</pre>                                                     | No More Items       |

6. Select the new type in the Event Categories panel and click + in the Sources panel toolbar.

The Add Source dialog is displayed.

**Note:** Again, the image below uses **Apache** as an example only. Your screen will look different, depending on which Event Source type you are configuring.

|              | Add So        | ource                                                  |              |          |   |
|--------------|---------------|--------------------------------------------------------|--------------|----------|---|
|              | Basic         |                                                        |              |          |   |
|              | File D        | Directory *                                            | homeapache   |          |   |
|              | Addr          | ess                                                    | 127.0.0.1    |          |   |
|              | File 5        | Spec                                                   | ^.*S         |          |   |
|              | File E        | Encoding                                               | UTF-8        |          |   |
|              | Enab          | oled i                                                 | ×            |          |   |
|              | _ (S) A(      | dvanced                                                |              |          |   |
|              | lgnor<br>Conv | re Encoding<br>version Errors                          | ×.           |          |   |
| homeapache   | File 0        | Disk Quota                                             | 10           |          |   |
| 127.0.0.1    | Sequ          | uential Processing                                     | 7            |          |   |
| ^.*s         | Save          | On Error                                               | V            |          |   |
| UTF-8        | Save          | On Success [                                           |              |          |   |
| $\checkmark$ | Even          | ntsource SSH Key                                       |              |          |   |
|              |               |                                                        |              |          |   |
|              | Debu          | ug                                                     | Off          |          |   |
|              | Ma            | anage/Error Files                                      |              |          |   |
|              | Err           | ror Files Size                                         |              | Megabyte |   |
|              | Err           | ror Files Count                                        |              | 0        |   |
|              | Err<br>96     | ror Files Reduction                                    |              | \$       |   |
|              |               |                                                        |              |          |   |
|              | Ma            | anage Saved Files                                      |              |          |   |
|              | Cancel OK Sav | anage Saved Files<br>ved Files Size                    | 100          | Megabyte | ` |
|              | Cancel OK Sav | anage Saved Files<br>ved Files Size<br>ved Files Count | 100<br>65536 | Megabyte | ` |

- 7. Add a File Directory name, modify any other parameters that require changes, and click **OK**.
- 8. Stop and Restart File Collection. After you add a new event source that uses file collection, you must stop and restart the NetWitness File Collection service. This is necessary to add the key to the new event source.

Copyright © 2017 EMC Corporation. All Rights Reserved.

## Trademarks

RSA, the RSA Logo and EMC are either registered trademarks or trademarks of EMC Corporation in the United States and/or other countries. All other trademarks used herein are the property of their respective owners.